# EZCT-2000

# VERSION 1.x SOFTWARE MANUAL

# For Use with Vanguard's

# EZCT-S2, EZCT-S2A, EZCT-2000, EZCT-2000A, EZCT-2000B

# **Current Transformer Testers**

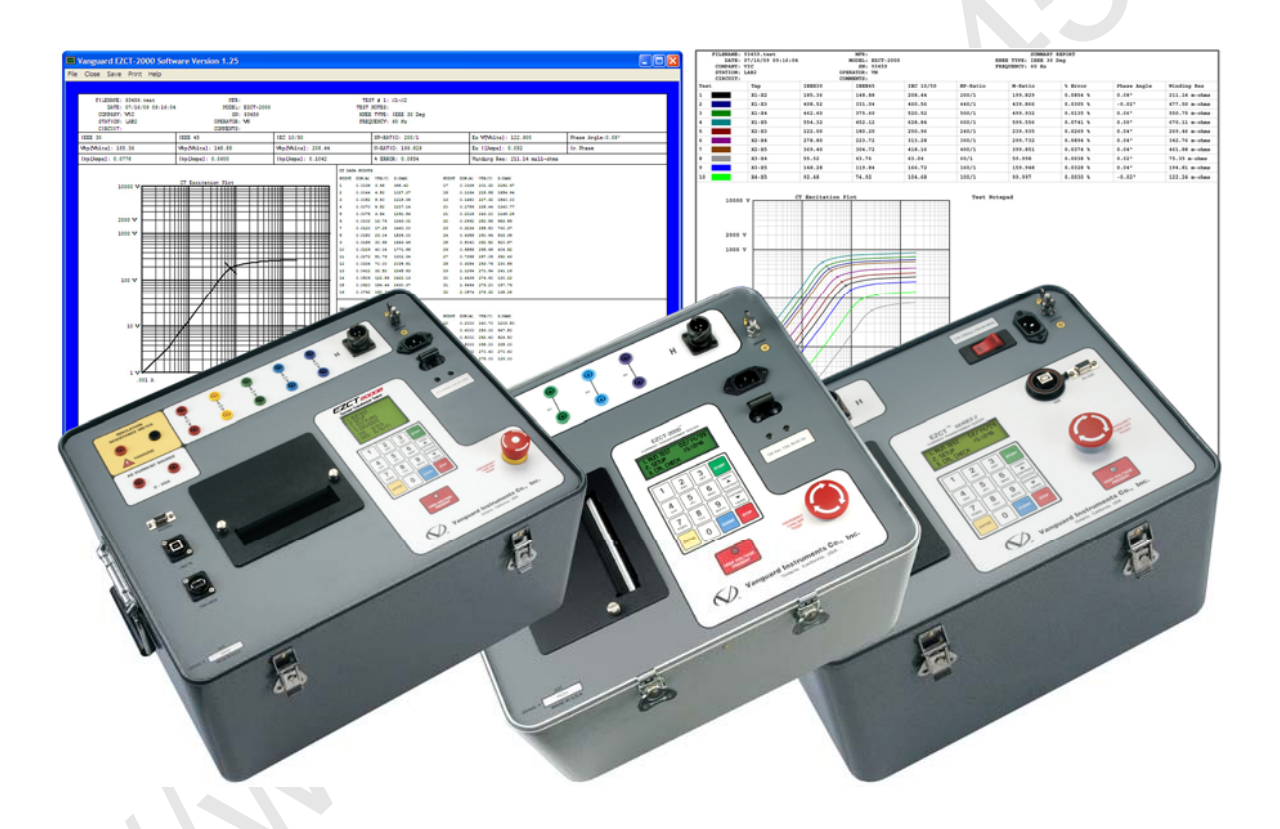

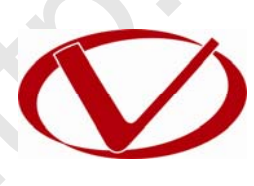

# Vanguard Instruments Company, Inc.

1520 S. Hellman Ave. Ontario, California 91761, USA

TEL: (909) 923-9390 FAX: (909) 923-9391 May 2014 Revision 1

# **TABLE OF CONTENTS**

| Figure 1. Test Record in EZCT-2000 Software and Microsoft Excel            | 19 |
|----------------------------------------------------------------------------|----|
| Figure 2. Test Record in EZCT-2000 Software and in Plain Text Format       | 21 |
| Figure 3. Typical Test Record Page (Excitation Test)                       | 22 |
| Figure 4. Test Record Page Displaying Current Ratio and Phase Error Tables | 23 |
| Figure 5. Typical EZCT-S2/EZCT-2000 Summary Report                         | 24 |
| Figure 6. Typical EZCT-2000B Summary Report                                | 25 |
| Figure 7. Typical Test Record Printouts                                    | 29 |
|                                                                            |    |

the human succession of the second

# CONVENTIONS USED IN THIS DOCUMENT

This document uses the following conventions:

- Microsoft<sup>®</sup> Windows XP and Vista will be simply referred to as Windows in this manual
- The general term "CT Tester" used in this manual refers to any of the EZCT-2000 compatible Vanguard Current-Transformer Testers (EZCT-S2, EZCT-S2A, EZCT-2000, EZCT-2000A, EZCT-2000B)
- Menu names are referred to as Menu Name
- Menu items are referred to as Menu Item
- Dialog boxes and their elements (buttons, options, etc.) are referred to as "Dialog Box Element"
- PC keyboard keys are referred to as [Key]. Key combinations are shown as [Key]+[Key].
- File locations, directories, and filenames are shown as "C:\folder\filename"
- Warning messages are indicated as:

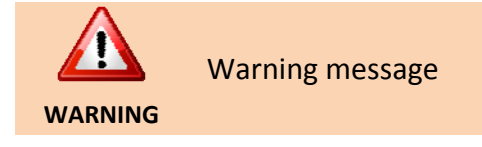

Important notes are indicated as:

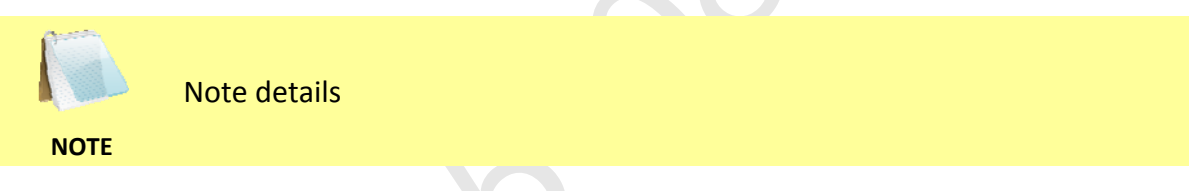

Microsoft, Windows, Windows XP, and Windows Vista are either registered trademarks or trademarks of Microsoft Corporation in the United States and/or other countries. All other trademarks are the property of their respective owners.

# **1.0 INTRODUCTION**

The EZCT-2000 software is a Windows-based PC software application for use with Vanguard's EZCT line of current-transformer testers (EZCT-S2, EZCT-S2A, EZCT-2000, EZCT-2000A, EZCT-2000B). This software allows users to perform the following tasks:

- Test a current-transformer directly from a PC.
- Create test plans for current-transformers.
  - o The test plan can be created on the PC and then transferred to the CT Tester.
  - A test plan can be used to quickly test a current-transformer and obtain test results.
  - A test plan can be retrieved from a CT Tester and saved on the PC hard drive.
- Export test records in Microsoft<sup>®</sup> Excel<sup>®</sup> format.
- Retrieve test records stored in a CT Tester.

#### 1.1 System Requirements

The EZCT-2000 software has the following minimum system requirements:

- PC running Microsoft<sup>®</sup> Windows<sup>®</sup> XP/Vista/7/8/8.1
- 2 Megabytes of hard drive space
- CD-ROM or DVD-ROM drive
- RS-232C (serial) port or USB port

## 2.0 SOFTWARE INSTALLATION

Follow the steps below to install the EZCT-2000 software on your PC.

- 1. Insert the installation CD in the PC's CD or DVD drive.
- 2. From the Windows Desktop, click on the "Start" button to bring up the Start Menu.
- 3. From the *Start Menu*, click on *My Computer* to open the My Computer window.
- 4. Double click (or single click in some Windows configurations) on your CD/DVD Drive icon to navigate the installation CD. The contents of the CD will be listed as shown below:

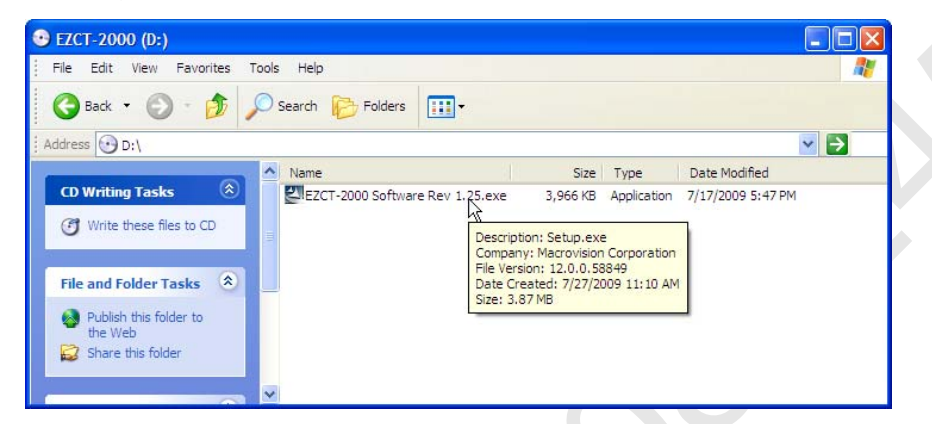

5. Double click (or single click in some Windows configurations) on the *"EZCT-2000 Software Rev 1.x.exe"* file to start the installation process. The EZCT-2000 InstallShield Wizard will appear as shown below:

| EZCT-2000 - InstallShield | Wizard                                                                                     | × |
|---------------------------|--------------------------------------------------------------------------------------------|---|
| N                         | Welcome to the InstallShield Wizard for<br>EZCT-2000                                       |   |
|                           | The InstallShield Wizard will install EZCT-2000 on your computer. To continue, click Next. |   |
|                           | < <u>B</u> ack <u>Next</u> > Cance                                                         | : |

6. Click on the "Next" button to continue. The following screen will be displayed showing the location on your hard drive where the software will be installed (C:\Vanguard\EZCT-2000):

| EZCT-2000             | ) - InstallShield Wizard                                     |                                       |
|-----------------------|--------------------------------------------------------------|---------------------------------------|
| Choose D<br>Select fo | Destination Location<br>Ider where setup will install files. |                                       |
|                       | Install EZCT-2000 to:<br>c:\Vanguard\EZCT-2000               | Change                                |
| InstallShield -       |                                                              | <pre>&lt; Back Next &gt; Cancel</pre> |

7. You may choose a different installation location by clicking on the "Change..." button and then browsing to the location on your hard drive where you would like to install the software. If you would like to install the software in the default location, click on the "Next" button to continue. The following screen will be displayed:

| EZCT-2000 - InstallShield Wizard                                                                                   | × |
|----------------------------------------------------------------------------------------------------|---|
| Ready to Install the Program The wizard is ready to begin installation.                                            |   |
| Click Install to begin the installation.                                                                           |   |
| If you want to review or change any of your installation settings, click Back. Click Cancel to exit<br>the wizard. |   |
| InstallShield                                                                                                    |   |

8. Click on the "Install" button. The InstallShield Wizard will copy files to your hard drive. The following screen will be displayed once the software has been successfully installed:

| EZCT-2000 - InstallShield | Vizard                                                                                                    |  |
|---------------------------|----------------------------------------------------------------------------------------------------|--|
|                           | InstallShield Wizard Complete<br>The InstallShield Wizard has successfully installed EZCT-2000.<br>Click Finish to exit the wizard. |  |
|                           | < Back Finish Cancel                                                                                                    |  |

9. Click on the "Finish" button to close the InstallShield Wizard and complete the installation process.

# 3.0 STARTING AND CONFIGURING THE EZCT-2000 SOFTWARE

During the installation process, a Vanguard program group will be created under the *All Programs* submenu in the Windows *Start* menu. To launch the EZCT-2000 software:

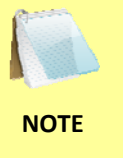

You can create a shortcut on your desktop to speed up the application launching process. Please see the Microsoft Windows Help and Support Center (can be accessed by pressing the F1 key when viewing the Windows desktop) for information on how to create shortcuts.

- 1. Click on the Windows "Start" menu button to open the *Start Menu*.
- 2. Click on the All Programs menu item.
- 3. Click on the *Vanguard* menu item.
- 4. Click on the *EZCT-2000* menu item. The EZCT-2000 main application window will appear as shown below:

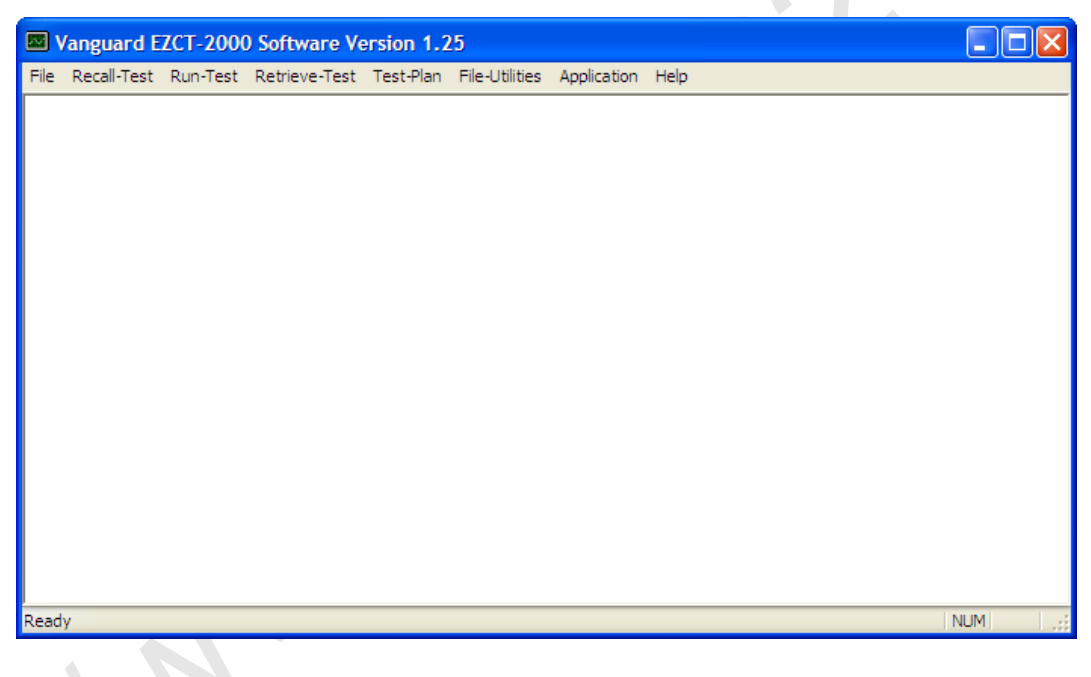

#### 3.1 Main Menu Item Descriptions

The EZCT-2000 Main Menu bar features the following menus:

- File:
  - o Create and transfer test plans
  - o Retrieve test records from the hard drive or from a CT Tester
  - Configure system parameters and options
  - o Use various file utilities
  - o Run tests
  - o Print test records
  - o Exit the program
- *Recall-Test*: Recall test records from the PC hard drive for viewing
- Run-Test: Run a test plan
- *Retrieve-Test*: Retrieve test records from a CT Tester
- Test-Plan: Create, retrieve, modify, and transfer test plans
- File-Utilities: Access the test records directory and export test records
- Application: Configure application setup parameters
- Help: View basic version information about the software and the connected CT Tester

EZCT-2000 Software Main Menu Structure

| Help           | About             |                                                                                             |                  |                                                  |                                |                   |                                                  |                |                                       |             |      |  |
|----------------|-------------------|---------------------------------------------------------------------------------------------|------------------|--------------------------------------------------|--------------------------------|-------------------|--------------------------------------------------|----------------|---------------------------------------|-------------|------|--|
| Application    |                   |                                                                                             |                  |                                                  |                                |                   |                                                  |                |                                       |             |      |  |
| File-Utilities | File Manipulation | Export Test to Text File                                                                    |                  |                                                  |                                |                   |                                                  |                |                                       |             |      |  |
| Test-Plan      | Create Test Plan  | Mouny test Plan to device<br>Transfer Test Plan to device<br>Retrieve Test Plan from device |                  |                                                  |                                |                   |                                                  |                |                                       |             |      |  |
| Retrieve-Test  |                   |                                                                                             |                  |                                                  |                                |                   |                                                  |                |                                       |             |      |  |
| Run-Test       |                   |                                                                                             | Create Test Plan | Modify Test Plan<br>Transfer Test Plan to device | Retrieve Test Plan from device | File Manipulation | Export lest to Excel<br>Export Test to Text File |                |                                       |             |      |  |
| Recall-Test    |                   |                                                                                             | •                |                                                  | lecord from Device             | •                 | to Panel Control                                 | etup           |                                       |             |      |  |
| File           | Recall Test       | Close Test<br>Save Test                                                                     | Test Plan        | Run Test                                         | Retrieve Test F                | File Utilities    | Return Device                                    | Application St | Print<br>Print Preview<br>Print Setup | Recent File | Exit |  |

#### 3.2 Application Setup

Before using the program, the application setup parameters should be reviewed and changed as required. To change the setup parameters:

- 1. Make sure the EZCT-2000 software is running on the PC.
- 2. Click on the *Application* menu (Alternatively you can click on the *File* menu and select *Application Setup...*). The following window will be displayed:

| Application Setup                                                                      | $\mathbf{X}$                                                                                                    |
|----------------------------------------------------------------------------------------|----------------------------------------------------------------------------------------------------|
| <ul> <li>Default Print Orientation</li> <li>O Landscape</li> <li>O Portrait</li> </ul> | Communications Use USB port COM Port: COM1:                                                                                                    |
| Localization     Frequency: 60 Hz     Summary Page Display                             | Date Format: (US) MM/DD/YY                                                                                                    |
| Select tap and then<br>press up or down to<br>change order.                            | Order         Tap           1         X1-X2           2         X1-X3           3         X1-X4           4         X1-X5           5         X2-X3           6         X2-X4           7         X2-X5           8         X3-X4           9         X3-X5           10         X4-X5 |
| Test Record Path<br>C:\Vanguard\EZCT-2000\<br>Test Plan Path<br>C:\Vanguard\EZCT-2000\ | Test Plans Edit                                                                                                    |
|                                                                                        | OK Cancel                                                                                                    |

#### a. Default Print Orientation

Select the default print orientation for printing test results by clicking on either the "Landscape" (horizontal) or "Portrait" (vertical) radio button. The landscape orientation is recommended for printing test records.

#### b. Communications

If the CT Tester is connected to the PC via the USB port, check the "Use USB port" checkbox. You can ignore the "Port:" drop down lists.

If the CT Tester is connected to the PC via the RS-232C (serial) port, un-check the "Use USB port" and select the correct COM: port from the "Port:" drop-down list.

#### c. Localization

Select the correct frequency from the "Frequency:" drop-down list (60 Hz or 50 Hz).

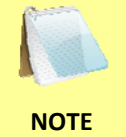

The frequency selection is for test record reference only. The CT's are tested at the supplied line voltage and frequency.

Select the preferred date format from the "Date Format:" drop-down list.

#### d. Summary Page Display

In this section you can configure the order the tap information is displayed on the summary page of a test record (see section 4.6). To change the order of a tap, click on the tap and then click on either the up arrow or the down arrow to the right of the list. The selected tap will be moved up or down on the list respectively. The tap order information is stored with each test record.

#### e. Test Record Path

The default location where test records are stored on the PC hard drive is listed in the "Test Record Path" section. You can change the default test record storage location by clicking on the "Edit" button and then selecting a different folder.

#### f. Test Plan Path

The default location where test plans are stored on the PC hard drive is listed in the "Test Plan Path" section. You can change the default test plan storage location by clicking on the "Edit" button and then selecting a different folder.

3. Click on the "OK" button to apply all changes to the application settings. The settings will be permanently stored for the current and any future sessions.

### 3.3 Printer Setup

To setup the printer:

1. Click on the *File* menu and select *Print Setup...* The following window will be displayed:

| Print Setu | p                      |   |            | ? 🗙         |
|------------|------------------------|---|------------|-------------|
| Printer    |                        |   |            |             |
| Name:      | Brother HL-5240 series |   | -          | Properties  |
| Status:    | Ready                  |   |            |             |
| Type:      | Brother HL-5240 series |   |            |             |
| Where:     | USB001                 |   |            |             |
| Comment    | :                      |   |            |             |
| Paper      |                        |   | Orientatio | n           |
| Size:      | Letter                 | • |            | Portrait    |
| Source:    | Auto Select            | • | Ă          | C Landscape |
| Network.   |                        |   | OK         | Cancel      |

- 2. Select the printer you would like to use from the "Name" drop-down list.
- 3. Select the appropriate options for the printer.
- 4. Click on the "OK" button.

## 4.0 WORKING WITH TEST RECORDS

The EZCT-2000 software can be used to retrieve test records from a CT Tester or from the PC hard drive. Once a test record is retrieved, you can change the record header information, print the test results, change the nameplate ratio values, change the knee point marker, change the frequency, add or modify test notes, and save the record to the hard drive.

#### 4.1 Retrieving Test Records From a CT Tester

To retrieve a test record from a CT Tester:

1. Make sure the EZCT-2000 software is running. Connect the CT Tester to the PC via either the RS-232C port or the USB port.

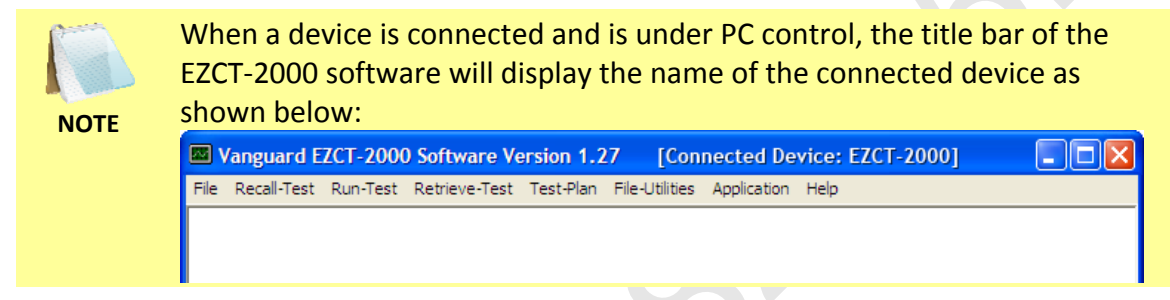

2. Click on the *Retrieve-Test* menu (alternatively you can click on the *File* menu and then select *Retrieve Test Record From Device...*). A window will appear listing a directory of all the test records stored in the CT Tester's memory as shown below:

| Device Directory                                                                              |         |               |           |    |
|-----------------------------------------------------------------------------------------------|---------|---------------|-----------|----|
| Test         Date           0002         07/31/09 07:37           0001         07/31/09 07:30 | Company | Stati         | on Circui | t  |
| File Prefix: Test                                                                             |         |               |           |    |
|                                                                                               |         | Download Test | Canc      | el |

3. You can select a test record to be retrieved by clicking on the test record number. The selected record will be highlighted. You may select multiple records by holding down the [CTRL] key and clicking on the record numbers. All selected records will be highlighted. You may de-select a selected record by holding down the [CTRL] key and clicking on the selected record number a second time.

4. The "File Prefix" input field allows you to enter a word that will be used as part of the filename for the stored record on the PC hard drive. When a test record is retrieved from a CT Tester and stored on the hard drive, the filename is in the following format:

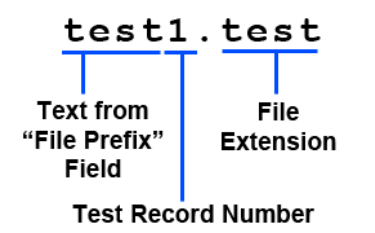

So if you would like the filename to be "*sample\_test1.test*", enter the word *sample\_test* in the "File Prefix" input field.

5. Click on the "Download Test" button. The following window will be displayed:

| Select folder to save to |  |
|--------------------------|--|
|                          |  |
|                          |  |
| E 🕼 Desktop              |  |
| B. Wy Computer           |  |
|                          |  |
| 🗈 🥯 Local Disk (C:)      |  |
| ⊞ 💽 TTRA-S2 (D:)         |  |
| 🕀 🥪 My Book (E:)         |  |
| Documents                |  |
| € Tamim's Documents      |  |
| 🗐 🐨 My Network Places    |  |
| Downloads                |  |
| 1                        |  |
| OK Cancel                |  |
|                          |  |

6. Browse to the folder where you would like the test record(s) to be saved and then click on the "OK" button. The selected test record(s) will be retrieved from the CT Tester and saved in the selected folder. The last test record that was retrieved will be displayed in the EZCT-2000 software.

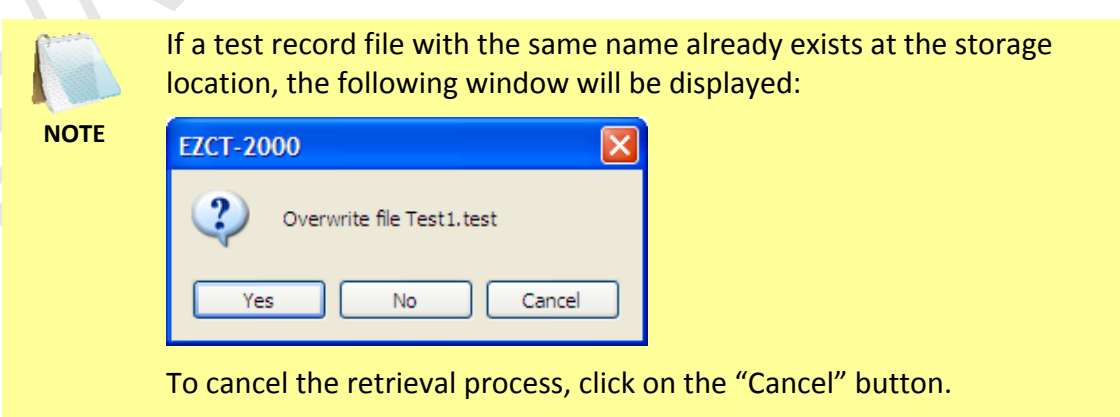

To overwrite the existing file, click on the "Yes" button.

If you do not want to overwrite the existing file with the retrieved test record, click on the "No" button. The following window will be displayed:

| OK Cancel |
|-----------|
|           |

Enter a new file name for the retrieved test record and then click on the "OK" button. The test record will be retrieved from the CT Tester and saved with the new file name at the selected location.

#### 4.2 Recalling a Test Record From the PC Hard Drive

Test records stored on the PC hard drive can be recalled using the steps below:

1. Click on the *Recall-Test* menu (or click on the *File* menu and select *Recall Test*). The following window will be displayed:

| Open Test              |              |                |                |                 |                        |                             |         |           |
|------------------------|--------------|----------------|----------------|-----------------|------------------------|-----------------------------|---------|-----------|
| hot Path:              | C:\Working   | g Directory\Do | cuments and Fo | orms\Product Ma | nuals\EZCT-2000B Softv | vare Manual\ezct2000records |         | Shot Path |
| Filename               | V            | Date           |                | # Tests         | Company                | Station                     | Circuit |           |
| 33453-Pol<br>33453 tes | lanity1.test | 07/16/09       | 10.07.05       | 10              | Vanguard<br>ViC        | LAB<br>LAB2                 |         |           |
|                        |              |                |                |                 |                        |                             |         |           |
|                        |              |                |                |                 |                        |                             |         | OK Cancel |

- The "Shot Path:" section at the top of the window displays the name of the directory where the test records are being retrieved from. If you wish to retrieve records from a different directory, click on the "Shot Path" button and browse to the folder containing the test records.
- You can click on a column heading to sort the test records based on the column heading name (filename, date, number of tests, company, station, or circuit). An arrow next to the heading name will indicate whether the list is sorted in ascending or descending order. Click on the heading again to reverse the sort order.
- Click on the filename you would like to retrieve and click on the "OK" button. The test record will be loaded and the tabulated test results will be displayed (please see section 4.6 for details).

#### 4.3 Saving a Test Record

#### 4.3.1. Saving a Test Record With Its Original Filename

1. If changes have been made to the current test record and you would like to save it with its original filename, click on the *Save* menu and select *Overwrite*.

Alternatively, you can select the *Save Test* option from the *File* menu.

NOTE

2. The test record will be saved with its original filename.

#### 4.3.2. Saving a Test Record With a Different Filename

1. To save an open test record with a different filename, click on the *Save* menu and select *Save As*. The following window will be displayed:

| Save As                |                                   |              |   |   |     |   | ? 🛛    |
|------------------------|-----------------------------------|--------------|---|---|-----|---|--------|
| Save in:               | azct2000recon                     | ds           | * | 6 | 1 🖻 | • |        |
| My Recent<br>Documents | 🖬 93459.test<br>🖬 93459-Polarity1 | .test        |   |   |     |   |        |
| Desktop                |                                   |              |   |   |     |   |        |
| My Documents           |                                   |              |   |   |     |   |        |
|                        |                                   |              |   |   |     |   |        |
| Wy Computer            | File name:                        |              |   |   | ~   | ] | Save   |
| My Network             | Save as type:                     | Test (*test) |   |   | *   | ] | Cancel |

- 2. Browse to the folder where you would like to save the test record.
- 3. Enter the filename in the "File name:" input field.
- 4. Click on the "Save" button. The test record will be saved with the new filename.

#### 4.4 Opening the Test Records Folder

To quickly access the default test record storage folder:

1. Click on the *File-Utilities* menu and then select *File Manipulation* (Alternatively you can click on the *File* menu, click on *File Utilities*, and then select *File Manipulation*). The default test record storage folder will be opened in Windows Explorer as shown below:

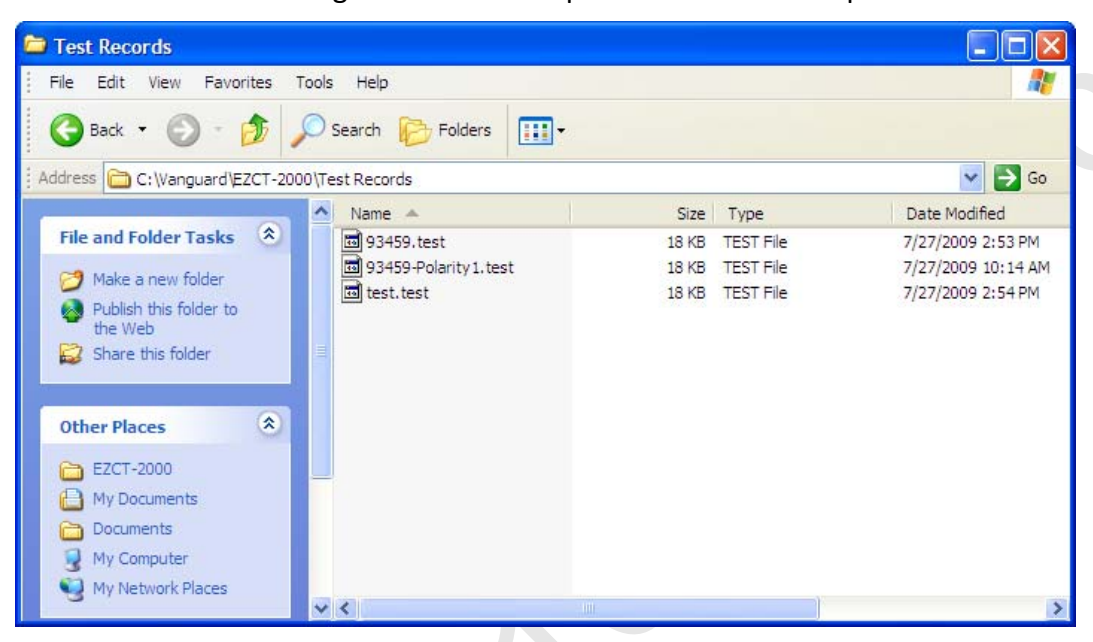

2. You can use standard Windows Explorer commands to copy, move, or delete the test record files.

## 4.5 Exporting a Test Record in Microsoft<sup>®</sup> Excel<sup>®</sup> Format

You can export one or more test records in Microsoft<sup>®</sup> Excel<sup>®</sup> format. To export a test record in Excel<sup>®</sup> format:

 From the *File-Utilities* menu, click on *Export Test to Excel* (alternatively you can click on the *File* menu, click on *File Utilities*, and then select *Export Test to Excel*). The following window will be displayed:

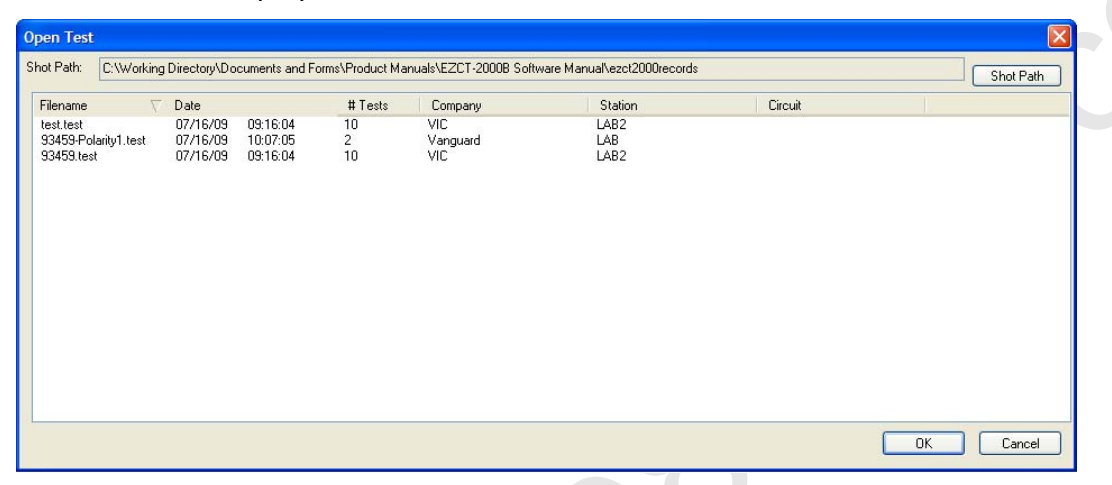

2. If the test record you would like to export is not in the current directory, click on the "Shot Path" button at the top right of the window and browse to the directory containing the file. Once you have located the test record to be exported, click on the file name. You may select additional test records by holding down the [CTRL] key and clicking on each subsequent file name. Once you have selected the test record(s) to be exported, click on the "OK" button. The following window will be displayed:

| Browse for Folder                                                                                                    |
|----------------------------------------------------------------------------------------------------|
| Select folder to save to                                                                                                    |
| Complete     My Documents     My Computer     My Computer     My Computer     My Coll Disk (C:)     Documents     My Book (E:)     Documents     My Digital Camera     My Digital Camera     My Network Places     Downloads |
| OK Cancel                                                                                                    |

3. Browse to the folder where you would like the Excel<sup>®</sup> file(s) to be saved and click on the "OK" button. Figure 1 shows a test record in the EZCT-2000 software compared with the exported data in Excel<sup>®</sup>.

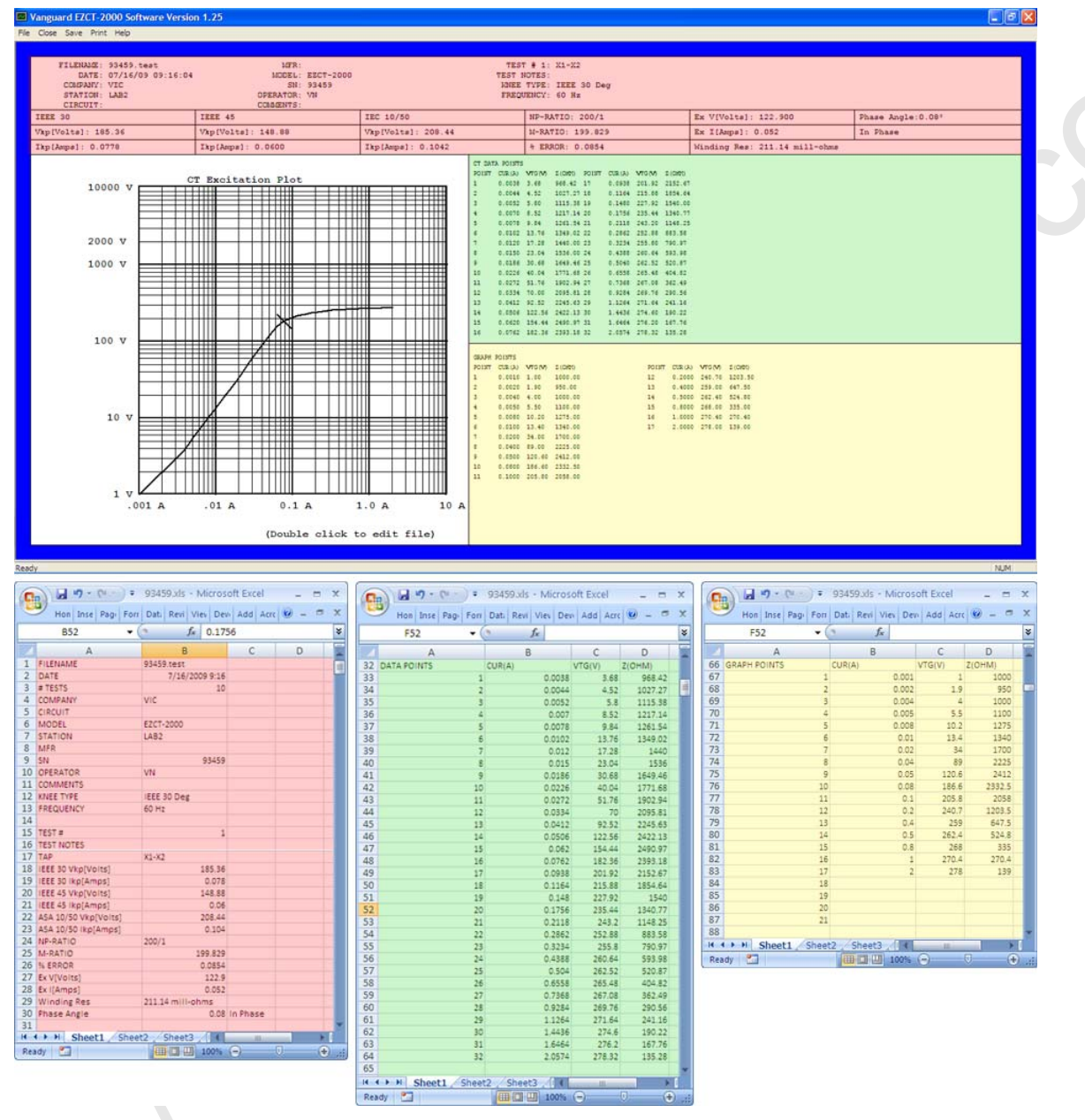

Figure 1. Test Record in EZCT-2000 Software and Microsoft Excel

#### 4.6 Exporting a Test Record to a Text File

Test records can also be exported to a plain text file. To export a test record to a text file:

 From the *File-Utilities* menu, click on *Export Test To Text File* (alternatively you can click on the *File* menu, click on *File Utilities*, and then select *Export Test to Text File*). The following window will be displayed:

| Open Test                                                                              |                                                                                                    |                        |                             |                  |         |           |
|----------------------------------------------------------------------------------------|----------------------------------------------------------------------------------------------------|------------------------|-----------------------------|------------------|---------|-----------|
| Shot Path: C:Wangua                                                                    | rd\EZCT-2000\Test Record                                                                                                   | 3                      |                             |                  |         | Shot Path |
| Filename 🗸                                                                             | Date                                                                                                    | # Tests                | Company                     | Station          | Circuit |           |
| Test2.test<br>Test1.test<br>test.test<br>Sample2.test<br>Sample1.test<br>sample11.test | 07/31/09 07:37:22<br>08/20/09 13:41:25<br>07/16/09 09:16:04<br>07/31/09 07:37:22<br>07/31/09 07:30:01<br>08/20/09 13:41:25 | 2<br>1<br>10<br>2<br>1 | VIC                         | LAB2             |         |           |
| DL Test9.test<br>93459-Polarity1.test<br>93459.test<br>1.test                          | 07/06/09 15:59:34<br>07/16/09 10:07:05<br>07/16/09 09:16:04<br>07/31/09 07:30:01                                           | 3<br>2<br>10<br>1      | VANGUARD<br>Vanguard<br>VIC | A<br>LAB<br>LAB2 | 3       |           |
|                                                                                        |                                                                                                    |                        |                             |                  |         |           |
|                                                                                        |                                                                                                    |                        |                             |                  |         |           |
|                                                                                        |                                                                                                    |                        |                             |                  |         |           |
|                                                                                        |                                                                                                    |                        |                             |                  |         |           |
|                                                                                        |                                                                                                    |                        |                             |                  |         |           |
|                                                                                        |                                                                                                    |                        |                             |                  |         | OK Cancel |

2. If the test record you would like to export is not in the current directory, click on the "Shot Path" button at the top right of the window and browse to the directory containing the file. Once you have located the test record to be exported, click on the file name. You may select multiple test records by holding down the [CTRL] key and clicking on each subsequent file name. Once you have selected the test record(s) to be exported, click on the "OK" button. The following window will be displayed:

| Browse for Folder                                                                                                    |
|----------------------------------------------------------------------------------------------------|
| Select folder to save to                                                                                                    |
| Besktop     My Documents     My Computer     My Coll Coll Disk (C:)     Decal Disk (C:)     TTRA-S2 (D:)     My Book (E:)     My Documents     My Digital Camera     My Digital Camera     My Network Places     Downloads |
| OK Cancel                                                                                                    |

3. Browse to the folder where you would like the text file(s) to be saved and click on the "OK" button. Figure 2 shows a test record in the EZCT-2000 software compared with the exported data in plain text format.

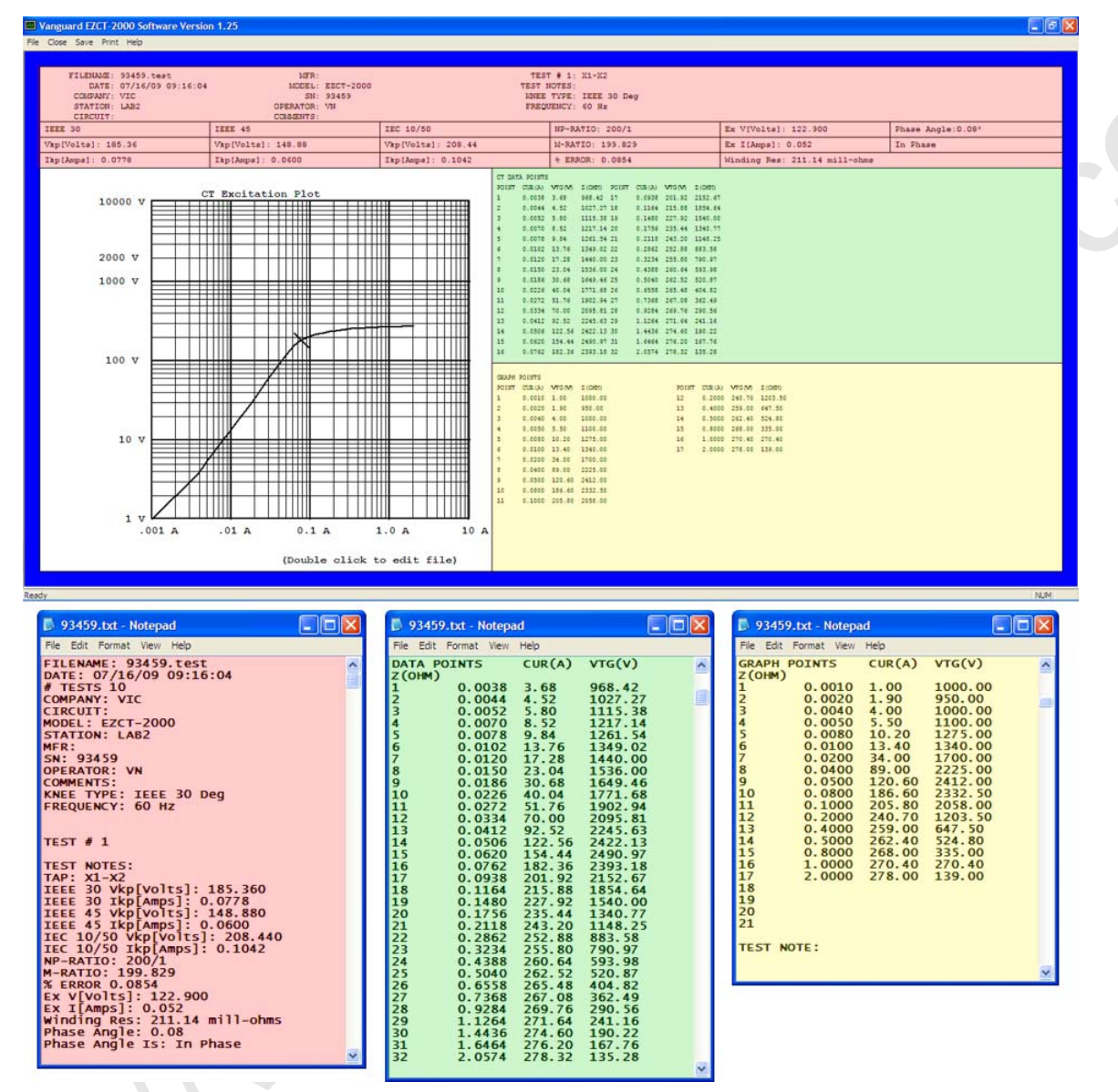

Figure 2. Test Record in EZCT-2000 Software and in Plain Text Format

## 4.7 Working with Tabulated Test Results

Once a test record has been retrieved (see sections 4.1 and 4.2 for instructions), the record details will be displayed as shown in Figure 3 below:

| Fie Cose Save Pint Hep         FILENARE: DL Test5.test       NFR: 4       TEST # 1: X1-X2         DATE: 07/06/09 15:59:34       MODEL: 5       TEST NOTES:         STATION: A       OPERATOR: 9 C       TEST NOTES:         STATION: A       OPERATOR: 9 C       TREST NOTES:         TEE 30       VEE 45       TEC 10/50         TEE 40       TEC 10/50       NP-PATIO: 1000/5       Ex TVPC: TEE 30 Deg         Typ[Volts1: 121.04       Vep[Volts1: 105.40       Vpp[Volts1: 122.04       NP-PATIO: 200.021       Ex TVPC: TEE 30.16         Typ[Aupp1: 0.0754       Tsp[Amp1: 0.0634       Tsp[Amp2: 0.0844       E EBROR: 0.0106       Minding Res: 309.18       Imili - ohms         Torrest       Torrest       Torrest       Torrest       Torrest       Torrest       Torrest         Torrest       Torrest       Torrest       Torrest       Torrest       Torrest       Torrest         Torrest       Torrest       Torrest       Torrest       Torrest       Torrest       Torrest       Torrest         Torrest       Torrest       Torrest       Torrest       Torrest       Torrest       Torrest       Torrest         Tarrest       Torrest       Torrest       Torrest       Torrest       Torrest       Torrest                                                                                                    | Vanguard EZCT-2000 Software Version 1.27                                                                                                    |                                                                                                    |                                                                                                    |                                                                                                    |
|----------------------------------------------------------------------------------------------------|----------------------------------------------------------------------------------------------------|----------------------------------------------------------------------------------------------------|----------------------------------------------------------------------------------------------------|----------------------------------------------------------------------------------------------------|
| FILENALE: DL Test5.test       MFR: 4       TEST # 1: X1-X2         DATE: 07/06/09 10:39:34       MODEL: 5       NEE TYPE: IEEE 30 Deg         STATION: A       DPERATOR: 0       DPERATOR: 0       PREMOVE: 0         CAMPARY: VANCUARD       SI: 6       DPERATOR: 0       PREMOVE: 0         CAMPARY: 7       TEEE 45       DPERATOR: 0       PREMOVE: 0       PREMOVE: 0         VAP(VOLTe1: 121.04       VAP(VOLTe1: 125.04       VAP(VOLTe1: 129.04       MATE: VYPE: IEEE 30 Deg         TEEE 40       TEST 40:05       NP-PATIO: 1200.051       Ex (VVolte1: 78.400       Phase Angle: 0.06'         VAP(VOLTe1: 121.04       VAP(VOLTe1: 125.04       MATE: VYPE: IEEE 30 Deg       In Phase         1000 V       TEST 40:05       NP (Note: 10:060       NOT       Note: VYPE: VOLTe1: 100.050       In Phase         1000 V       TEST 40:05       NOT       NOT       Note: VYPE: VOLTe1: 100.050       Note: VYPE: VOLTe1: 100.050       In Phase         1000 V       TEST 40:00       NOT       Note: VYPE: VOLTe1: 100.050       Note: VYPE: VOLTe1: 100.050       Note: VYPE: VOLTe1: 100.050       Note: VYPE: VOLTe1: 100.050       Note: VYPE: VOLTe1: 100.050         1000 V       TEST 40:00       NOTE: VOLT: VOLTE: VOLT: VOLT: VOLTE: VOLT: VOLTE: VOLTE: VOLT: VOLTE: VOLTE: VOLTE: VOLTE: VOLTE: VOLTE: VOLTE: VOLTE: VOLTE: VOLTE: VOLTE: VOLTE: VOLTE: VO                                                                                                    | File Close Save Print Help                                                                                                    |                                                                                                    |                                                                                                    |                                                                                                    |
| FILENDAGE: EL Tave3. teat:       LFT: 4       TEST 10/16/00 15:53:34       LEE: 4       TEST 10/16/16       LEE: 4       TEST 10/16/16       LEE: 4       TEST 10/16/16       LEE: 4       TEST 10/16/16       LEE: 4       TEST 10/16/16       LEE: 4       TEST 10/16/16       LEE: 4/2       LEE: 4/2       LEE: 4/2       LEE: 10/16/16       LEE: 4/2       LEE: 4/2 <thlee: 2<="" 4="" th=""> <thle: 2<="" 4="" th="">       LEE: 4/2       &lt;</thle:></thlee:>                                                                                                    |                                                                                                    |                                                                                                    |                                                                                                    |                                                                                                    |
| IEEE 30         IEEE 45         IEC 10/50         NP-RATID: 1000/5         Ex V[Volts]: 78.400         Phase Angle:0.06*           Vhp[Volts]: 121.84         Vhp[Volts]: 105.48         Vhp[Volts]: 120.94         M-RATID: 200.021         Ex I[Amps]: 0.050         In Phase           Ibp[Amps]: 0.0754         Ikp[Amps]: 0.0634         Ikp[Amps]: 0.064         Ikp[Amps]: 0.064         Ikp[Amps]: 0.056         In Phase           10000         Impose 1         Impose 2         Impose 2         Impose                                                                                                    | FILENAME:         DL Test9.test         MFR: 4           DATE:         07/05/09 15:59:34         MODEL: 5           COMPANY:         VANGUARD         SN: 6           STATION: A         OPERATOR: 8 □           CIRCUTT: 3         COMMENTS: 7                                                                                                    | TEST<br>TEST N<br>INTE<br>FREQU                                                                                                    | # 1: X1-X2<br>DTES:<br>TYPE: IEEE 30 Deg<br>ENCY: 60 Hz                                                                                                    |                                                                                                    |
| $ \begin{array}{ c c c c c c c c c c c c c c c c c c c$                                                                                                    | IEEE 30 IEEE 45 IEC 10/50                                                                                                    | NP-RATIO: 1000/5                                                                                                    | Ex V[Volts]: 78.400                                                                                                    | Phase Angle:0.06°                                                                                                    |
| Itp[Amps]: 0.0754 $Itp[Amps]: 0.0634 $ $Itp[Amps]: 0.0644 $ $PEROR: 0.0106 $ $Minding Res: 309.18 mill-chass$ $C transform Pier Pier Pier Pier Pier Pier Pier Pier$                                                                                                    | Vkp[Volts]: 121.84 Vkp[Volts]: 105.48 Vkp[Volts]: 12                                                                                                    | 9.04 M-RATID: 200.021                                                                                                    | Ex I[Amps]: 0.050                                                                                                    | In Phase                                                                                                    |
| 10000       Thereases for Plot       10000       Thereases for Plot       10000       10000       10000       10000       10000       10000       10000       10000       10000       10000       10000       10000       10000       10000       10000       10000       10000       10000       10000       10000       10000       10000       10000       10000       10000       10000       10000       10000       10000       10000       10000       100000       100000       100000       100000       100000       100000       100000       100000       100000       1000000       1000000       1000000       1000000       1000000       1000000       10000000       10000000       10000000       100000000       100000000       1000000000       100000000000       10000000000000       1000000000000000000000000000000000000                                                                                                    | Ikp[Amps]: 0.0754 Ikp[Amps]: 0.0634 Ikp[Amps]: 0.06                                                                                                    | 844 % ERROR: 0.0106                                                                                                    | Winding Res: 309.18 mill                                                                                                    | -ohms                                                                                                    |
| S       0.0000       7.80       14       1.0000       139.98       189.98         0       0.0100       9.07       01.000       17       2.0000       181.07       81.83         7       0.0200       2.0100       181.07       81.03       1       0.0000       100       100       100       100       100       100       100       100       100       100       100       100       100       100       100       100       100       100       100       100       100       100       100       100       100       100       100       100       100       100       100       100       100       100       100       100       100       100       100       100       100       100       100       100       100       100       100       100       100       100       100       100       100       100       100       100       100       100       100       100       100       100       100       100       100       100       100       100       100       100       100       100       100       100       100       100       100       100       100       100       100 <td>Image: constraint free intermediate free intermediate</td> <td>CT DATA POINTE         POINT CER(A)         POINT (A)         POINT CER(A)         POINT CER(A)<!--</td--><td>VT2 (V)         2 (OMD)         POIDE         CEA (LA)         VT           0.00         44         0.0214         C           0.00         44         0.0244         C           0.00         44         0.0243         E           0.00         47         0.0243         E           0.00         40         0.0242         E           0.02         201.02         H         0.0242         E           0.02         201.02         H         0.0242         E           0.02         201.02         H         0.0242         E           0.42         201.12         EO         0.0242         E           0.44         67.024         E         0.1052         E           1.45         501.024         E         0.1052         E         E           1.46         601.90         E         0.1052         E         E         E           2.13         F00.48         E         0.2024         E         E         E         E           1.42         E1.24         E         E         E         E         E         E         E         E         E         E         <t< td=""><td>0(7)         2 (080)           44         1341.43           84         1345.43           43         1395.14           6.74         1461.37           9.35         161.37           9.36         1232.43           2.22         130.13           8.37         973.70           9.38         160.31           1.30         838.03           8.26         260.74           1.30         838.03           8.26         260.74           1.34         264.48           9.37         264.48           9.38         265.03           1.42         284.03           1.43         284.03           1.44         130.03           2.37         26.37           3.38         76.92</td></t<></td></td> | Image: constraint free intermediate free intermediate | CT DATA POINTE         POINT CER(A)         POINT (A)         POINT CER(A)         POINT CER(A) </td <td>VT2 (V)         2 (OMD)         POIDE         CEA (LA)         VT           0.00         44         0.0214         C           0.00         44         0.0244         C           0.00         44         0.0243         E           0.00         47         0.0243         E           0.00         40         0.0242         E           0.02         201.02         H         0.0242         E           0.02         201.02         H         0.0242         E           0.02         201.02         H         0.0242         E           0.42         201.12         EO         0.0242         E           0.44         67.024         E         0.1052         E           1.45         501.024         E         0.1052         E         E           1.46         601.90         E         0.1052         E         E         E           2.13         F00.48         E         0.2024         E         E         E         E           1.42         E1.24         E         E         E         E         E         E         E         E         E         E         <t< td=""><td>0(7)         2 (080)           44         1341.43           84         1345.43           43         1395.14           6.74         1461.37           9.35         161.37           9.36         1232.43           2.22         130.13           8.37         973.70           9.38         160.31           1.30         838.03           8.26         260.74           1.30         838.03           8.26         260.74           1.34         264.48           9.37         264.48           9.38         265.03           1.42         284.03           1.43         284.03           1.44         130.03           2.37         26.37           3.38         76.92</td></t<></td> | VT2 (V)         2 (OMD)         POIDE         CEA (LA)         VT           0.00         44         0.0214         C           0.00         44         0.0244         C           0.00         44         0.0243         E           0.00         47         0.0243         E           0.00         40         0.0242         E           0.02         201.02         H         0.0242         E           0.02         201.02         H         0.0242         E           0.02         201.02         H         0.0242         E           0.42         201.12         EO         0.0242         E           0.44         67.024         E         0.1052         E           1.45         501.024         E         0.1052         E         E           1.46         601.90         E         0.1052         E         E         E           2.13         F00.48         E         0.2024         E         E         E         E           1.42         E1.24         E         E         E         E         E         E         E         E         E         E <t< td=""><td>0(7)         2 (080)           44         1341.43           84         1345.43           43         1395.14           6.74         1461.37           9.35         161.37           9.36         1232.43           2.22         130.13           8.37         973.70           9.38         160.31           1.30         838.03           8.26         260.74           1.30         838.03           8.26         260.74           1.34         264.48           9.37         264.48           9.38         265.03           1.42         284.03           1.43         284.03           1.44         130.03           2.37         26.37           3.38         76.92</td></t<> | 0(7)         2 (080)           44         1341.43           84         1345.43           43         1395.14           6.74         1461.37           9.35         161.37           9.36         1232.43           2.22         130.13           8.37         973.70           9.38         160.31           1.30         838.03           8.26         260.74           1.30         838.03           8.26         260.74           1.34         264.48           9.37         264.48           9.38         265.03           1.42         284.03           1.43         284.03           1.44         130.03           2.37         26.37           3.38         76.92 |

Figure 3. Typical Test Record Page (Excitation Test)

The menus on the menu bar will also change to provide additional options relevant to working with a test record.

A test record usually consists of multiple pages. Press the **[Page Down]** or **[Page Up]** key to view the next or previous page, respectively. Figure 4 below is an example of a test record page displaying the current ratio and phase error tables (EZCT-2000/2000B only):

| /anguard EZCT-2000 Software V                                                                   | /ersion 1.27           |                                          |               |                                                                                                    |                                                                                                    |                                                                                                    |                                                                                                    |                                                                                                    |
|-------------------------------------------------------------------------------------------------|------------------------|------------------------------------------|---------------|----------------------------------------------------------------------------------------------------|----------------------------------------------------------------------------------------------------|----------------------------------------------------------------------------------------------------|----------------------------------------------------------------------------------------------------|----------------------------------------------------------------------------------------------------|
| Close Save Print Help                                                                           |                        |                                          |               |                                                                                                    |                                                                                                    |                                                                                                    |                                                                                                    |                                                                                                    |
|                                                                                                 |                        |                                          |               |                                                                                                    |                                                                                                    |                                                                                                    |                                                                                                    |                                                                                                    |
| FILENAME: DL Test9.test<br>DATE: 07/06/09 15:5<br>COMPANY: VANGUARD<br>STATION: A<br>CIPCUIM: 2 | t<br>59:34 Mi<br>OPERJ | MFR: 4<br>DDEL: 5<br>SN: 6<br>ATOR: 8 [] |               | TEST<br>TEST NO<br>KNEE T<br>FREQUE                                                                                                    | # 1: X1-X2<br>)TES:<br>'YPE: IEEE 30<br>!NCY: 60 Hz                                                                                                    | Deg                                                                                                    |                                                                                                    |                                                                                                    |
| TREE 30 TRE                                                                                     | EE 45                  | TEC 10/50                                | NP-BATTO: 100 | 0/5                                                                                                    | Ex VIVoltal:                                                                                                    | 78 400                                                                                                    | Phase A                                                                                                    | nale:0.06°                                                                                                    |
| Wentwoltel: 121 94                                                                              | p[Voltal: 105.49       | Van [Volto]: 129.04                      | M-PATTO: 200  | 021                                                                                                    | Ex T[Amma]: 0                                                                                                    | 050                                                                                                    | To Dhoo                                                                                                    |                                                                                                    |
| The (Armel: 0.0754 The                                                                          | p[Voits]. 105.48       | Vxp[V0103]: 123.04                       | A ERROR: 0.01 | 021                                                                                                    | Ex I[Amps]. U                                                                                                    | 200.10                                                                                                    | In Phase                                                                                                    |                                                                                                    |
| Ixp[Amps]. 0.0754 IXp                                                                           | p(Ampa). 0.0654        | 1xp[Amps]. 0.0844                        | S ERROR. 0.03 | .00                                                                                                    | winding Kes.                                                                                                    | 309.10 MII                                                                                                    | 1-Onns                                                                                                    |                                                                                                    |
|                                                                                                 |                        |                                          |               | BURDS<br>VA/CDS<br>010.00/0.40<br>005.00/0.40<br>001.25/0.40<br>001.25/0.40<br>005.00/0.40<br>005.00/0.40<br>001.25/0.40<br>001.25/0.40 | CURRENT R<br>58<br>-00.178*<br>-00.178*<br>-00.08*<br>-00.08*<br>-00.08*<br>-00.078*<br>0 -00.078*<br>0 -00.078*<br>0 -00.078*<br>-00.078*<br>0 -00.078*<br>0 -00.00.078*<br>0 -00.078*<br>0 -00.078*<br>0 -00.078*<br>0 -00.078*<br>0 -00.078*<br>0 -00.078*<br>0 -00.078*<br>0 -00.078*<br>0 -00.088*<br>0 -00.078*<br>0 -00.078*<br>0 -00.088*<br>0 -00.078*<br>0 -00.088*<br>0 -00.088*<br>0 -00.078*<br>0 -00.088*<br>0 -00.088*<br>0 -00.088*<br>0 -00.088*<br>0 -00.078*<br>0 -00.088*<br>0 -00.088*<br>0 -00.078*<br>0 -00.088*<br>0 -00.088*<br>0 -00.078*<br>0 -00.088*<br>0 -00.078*<br>0 -00.088*<br>0 -00.088*<br>0 -00.078*<br>0 -00.088*<br>0 -00.088*<br>0 -00.078*<br>0 -00.088*<br>0 -00.088* | ATIO ERROR<br>10%<br>-00.17%*<br>-00.128*<br>-00.08%*<br>-00.08%*<br>-00.08%<br>-00.08%<br>-00.08%<br>-00.06%<br>-00.06%<br>-00.04% | TABLE<br>CURRENT<br>208<br>-00.148<br>-00.099<br>-00.099<br>-00.099<br>-00.099<br>-00.089<br>-00.088<br>-00.058<br>-00.058<br>-00.058<br>-00.058 | (5.0 Å)<br>40%<br>-00.10%<br>-00.00%<br>-00.00%<br>-00.05%<br>200%<br>-00.05%<br>-00.05%<br>-00.05%<br>-00.04%<br>-00.04%<br>-00.04%<br>-00.04% |
|                                                                                                 |                        |                                          |               | BURDE                                                                                                    | PHASE<br>(PHASE ER<br>EN PER                                                                                                    | ERROR TABL<br>ROR IN MIN<br>CENT RATED                                                                                              | E<br>UTES)<br>CURRENT                                                                                                    | (5.0 A)                                                                                                    |
| .001 A .01 .                                                                                    | A 0.1 A 1              | .0 A 10 A                                |               | 010.00/0 40                                                                                                    | 000.52*                                                                                                    | 000.52*                                                                                                    | 000.32                                                                                                    | 408                                                                                                    |
|                                                                                                 |                        |                                          |               | 005.00/0.40                                                                                                    | 001.33*                                                                                                    | 001.32*                                                                                                    | 001.15                                                                                                    | 000.80                                                                                                    |
|                                                                                                 |                        |                                          |               | 002.50/0.40                                                                                                    | 001.73*                                                                                                    | 001.73*                                                                                                    | 001.64                                                                                                    | 001.18                                                                                                    |
|                                                                                                 |                        |                                          |               | 001.25/0.40                                                                                                    | 001.93*                                                                                                    | 001.93*                                                                                                    | 001.90                                                                                                    | 001.38                                                                                                    |
|                                                                                                 |                        |                                          |               | 550.00/1.00                                                                                                    | 002.12*                                                                                                    | 002.14*                                                                                                    | 002.13*                                                                                                    | 001.00                                                                                                    |
|                                                                                                 |                        |                                          |               | VA/COS                                                                                                    | 50%                                                                                                    | 100%                                                                                                    | 120%                                                                                                    | 200%                                                                                                    |
|                                                                                                 |                        |                                          |               | 010.00/1.00                                                                                                    | 002.33                                                                                                    | 001.92                                                                                                    | 001.85                                                                                                    | 001.62                                                                                                    |
|                                                                                                 |                        |                                          |               | 005.00/1.00                                                                                                    | 001.91                                                                                                    | 001.48                                                                                                    | 001.41                                                                                                    | 001.27                                                                                                    |
|                                                                                                 |                        |                                          |               | 002.50/1.00                                                                                                    | 001.69                                                                                                    | 001.28                                                                                                    | 001.20                                                                                                    | 001.08                                                                                                    |
|                                                                                                 |                        |                                          |               | 001.25/1.00                                                                                                    | 001.57                                                                                                    | 001.18                                                                                                    | 001.10                                                                                                    | 000.97                                                                                                    |
|                                                                                                 | (Double click to edit  | file)                                    |               | 550.0071.00                                                                                                    | Note: "*"                                                                                                    | Estimated                                                                                                    | value                                                                                                    | 500.00                                                                                                    |
|                                                                                                 | (Double click to ear   |                                          |               |                                                                                                    | noce.                                                                                                    | 25 orma ded                                                                                                    | sarae                                                                                                    |                                                                                                    |
|                                                                                                 |                        |                                          |               |                                                                                                    |                                                                                                    |                                                                                                    |                                                                                                    |                                                                                                    |
|                                                                                                 |                        |                                          |               |                                                                                                    |                                                                                                    |                                                                                                    |                                                                                                    | NUM                                                                                                    |

Figure 4. Test Record Page Displaying Current Ratio and Phase Error Tables (EZCT-2000/2000B Only)

The last page of the test results contains a summary report. Figure 5 shows a typical summary report. Figure 6 shows a typical EZCT-2000B summary report with the insulation resistance test and burden test results.

| Vanguard EZ                             | T-2000 Software                                                                                                    | Version 1.27 |                  |           |          |         |          |             |               |  |
|-----------------------------------------|----------------------------------------------------------------------------------------------------|--------------|------------------|-----------|----------|---------|----------|-------------|---------------|--|
| Close Save                              | Print Help                                                                                                    |              |                  |           |          |         |          |             |               |  |
| FILENA<br>DA<br>COMPA<br>STATI<br>CIRCU | FILENAME: 93459.test         MFR:         SUMARY REPORT           DATE: 07/16/09 09:16:04         MODEL: EZCT-2000         KNEE TYPE: TEEE 30 Deg           COMPANY: VIC         SN: 93459         FREQUENCY: 60 Hz           STATION: LAB2         OPERATOR: VN         COMMENTS: |              |                  |           |          |         |          |             |               |  |
| Test                                    | Тар                                                                                                    | IEEE30       | IEEE45           | IEC 10/50 | NP-Ratio | M-Ratio | 8 Error  | Phase Angle | Winding Res   |  |
| 1                                       | X1-X3                                                                                                    | 408.52       | 331.04           | 460.56    | 440/1    | 439.866 | 0.0305 % | -0.02°      | 477.50 m-ohms |  |
| 2                                       | X1-X2                                                                                                    | 185.36       | 148.88           | 208.44    | 200/1    | 199.829 | 0.0854 % | 0.08°       | 211.14 m-ohms |  |
| 3                                       | X1-X4                                                                                                    | 462.60       | 375.60           | 520.52    | 500/1    | 499.932 | 0.0135 % | 0.06°       | 550.75 m-ohms |  |
| 4                                       | X1-X5                                                                                                    | 554.32       | 452.12           | 628.84    | 600/1    | 599.556 | 0.0741 % | 0.00°       | 670.11 m-ohms |  |
| 5                                       | X2-X3                                                                                                    | 222.00       | 180.20           | 250.96    | 240/1    | 239.935 | 0.0269 % | 0.04°       | 269.46 m-ohms |  |
| 6                                       | X2-X4                                                                                                    | 278.80       | 223.72           | 313.28    | 300/1    | 299.732 | 0.0894 % | 0.04°       | 342.76 m-ohms |  |
| 7                                       | X2-X5                                                                                                    | 369.40       | 304.72           | 418.16    | 400/1    | 399.851 | 0.0374 % | 0.04°       | 461.88 m-ohms |  |
| 8                                       | X3-X4                                                                                                    | 55.52        | 43.76            | 63.04     | 60/1     | 59.998  | 0.0038 % | 0.02°       | 75.35 m-ohms  |  |
| 9                                       | X3-X5                                                                                                    | 148.28       | 119.84           | 166.72    | 160/1    | 159.948 | 0.0328 % | 0.04°       | 194.81 m-ohms |  |
| 10                                      | X4-X5                                                                                                    | 92.48        | 74.92            | 104.68    | 100/1    | 99.997  | 0.0030 % | -0.02°      | 122.24 m-ohms |  |
| 2000<br>1000<br>100                     |                                                                                                    |              |                  |           |          |         |          |             |               |  |
| dv.                                     |                                                                                                    | (Double cli  | ik to edit file) |           |          |         |          |             | NUM SCR       |  |

Figure 5. Typical EZCT-S2/EZCT-2000 Summary Report

## **REV 1** EZCT-2000 VERSION 1.x SOFTWARE MANUAL

| FILENAI<br>DA<br>COMPAI<br>STATI<br>CIRCU | ME: DL Test9.test<br>TE: 07/06/09 15:59<br>NY: VANGUARD<br>DN: A<br>IT: 3 | 9:34         | MFR: 4<br>MODEL: 5<br>SN: 6<br>OPERATOR: 8<br>COMMENTS: 7 |                   |                             | KNEE TYPE:<br>FREQUENCY:      | SULMAR<br>IEEE 30<br>60 Hz | Y REPORT<br>O Deg                                       | ,                                                                  |                                        |  |
|-------------------------------------------|---------------------------------------------------------------------------|--------------|-----------------------------------------------------------|-------------------|-----------------------------|-------------------------------|----------------------------|---------------------------------------------------------|--------------------------------------------------------------------|----------------------------------------|--|
| est                                       | Tap                                                                       | IEEE30       | IEEE45                                                    | IEC 10/50         | NP-Ratio                    | M-Ratio                       | 8 Erro                     | r                                                       | Phase Angle                                                        | Winding Res                            |  |
|                                           | X1-X3                                                                     | 270.52       | 228.32                                                    | 283.04            | 2200/5                      | 439.876                       | 0.0283                     | 8                                                       | 0.12°                                                              | 624.46 m-ohms                          |  |
|                                           | X1-X2                                                                     | 121.84       | 105.48                                                    | 129.04            | 1000/5                      | 200.021                       | 0.0106                     | 8                                                       | 0.06°                                                              | 309.18 m-ohms                          |  |
|                                           | X1-X4                                                                     | 312.88       | 264.20                                                    | 320.48            | 2500/5                      | 499.893                       | 0.0213                     | 8                                                       | 0.08°                                                              | 707.16 m-ohms                          |  |
| 200                                       |                                                                           | .1A          | 1.0 Å                                                     | Test He<br>just a | CURRENT:<br>RESISTANCE:<br> | 10.06 HEER-A<br>99.44 HEE-DHE | 1075<br>5                  | MEASUREI<br>MEASUREI<br>TAPEDANG<br>BURDEN:<br>POWER FJ | 0 UURRENT: 4.999<br>0 VOLTAGE: 0.52<br>CE (2): 0.10<br>ACTOR: 1.00 | 2 A<br>8 V, 0.97 DEG<br>6 DHIS<br>7 VA |  |
|                                           |                                                                           | (Double clic | k to edit file)                                           |                   |                             |                               |                            |                                                         |                                                                    |                                        |  |

Figure 6. Typical EZCT-2000B Summary Report with Insulation Resistance and Burden Test Results

The summary report lists the taps in the order configured in the Application Setup window (see section 3.2). If you wish to change the tap order:

- 1. Close the test record.
- 2. Change the tap order in the Application Setup window (see section 3.2)
- 3. Re-open the test record and view the last page. The tap information will now be listed in the order configured in the Application Setup window.

#### 4.7.1. Editing a Test Record

To edit a test record:

 Double click anywhere on the displayed test record. The following window will be displayed:

|              |                     |       |            |                     |          | _      |            |       |               |                   | _     |                         |
|--------------|---------------------|-------|------------|---------------------|----------|--------|------------|-------|---------------|-------------------|-------|-------------------------|
| Company:     | VANGUARD            |       | Mode       | el: E               | 5        |        |            |       | Select tap    | and then          | Order | Tap<br>V1.V3            |
| Station:     | A                   |       | SN:        | e                   | 6        |        |            |       | change or     | r down to<br>der. | 2     | X1-X2                   |
| Sircuit:     | 3                   |       | Oper       | ator: 8             | 8 🗆      |        |            |       | ]             |                   | 4     | X1-X4<br>X1-X5          |
| Mfr:         | 4                   |       | Comr       | nents:              | 7        |        |            |       | ]             |                   | 5     | X2-X3<br>X2-X4          |
| inee Point M | larker: IEEE 30 deg | ~     | Frequ      | iency:              | 60 Hz    | ~      |            | tepad | )             |                   | 7 8 9 | X2-X5<br>X3-X4<br>X3-X5 |
|              |                     |       |            |                     |          |        |            |       |               |                   | 10    | X4-X5                   |
|              |                     |       |            |                     |          |        |            |       |               |                   |       |                         |
|              |                     | Ratio | Excitation | Winding<br>Res Test | Excitati | on     | Excitation | Curr  | ent Ratio     |                   |       | Peneat                  |
|              | Nameplate Ratio     | Test  | (Cot       | nes rest            | Voltage  |        | Current    | Erro  | r Calculation | Test Note         |       | Test                    |
| ·X2          | 1000 / 5            |       |            |                     | 300      | 1      | 2          | Y     | Edit          |                   |       |                         |
| X3           | 2200 / 5            |       |            |                     | 500      | $\sim$ | 2          | ~     | Edit          |                   |       |                         |
| N4           | 2500                | Y     |            |                     | 1200     | ~      | 2          | ×     | Edit          |                   |       |                         |

- 2. You can edit the test record header information (such as Company, Station, Circuit, Manufacturer, etc.) by entering data in the corresponding fields at the top of the screen.
- 3. You can also change the knee point marker and the frequency. The nameplate ratios for each tap connection can be edited as well. Test notes can be added or modified for each tap connection.
  - If the knee point marker is changed, the CT Excitation Plot will be updated accordingly to display the selected knee point marker.
  - **NOTES** If the nameplate ratio is changed for a tap connection, the percentage error will be automatically re-calculated.
    - The frequency is for reference only. The CT test is conducted at the supplied line voltage and frequency.
- 4. You can access the Notepad by clicking on the "Notepad" button. Enter any relevant notes about the test in the Notepad and then click on the "OK" button.

#### **REV 1** EZCT-2000 VERSION 1.x SOFTWARE MANUAL

5. You can change the tap order for the summary report display (last page of the test record) by clicking on a tap and then clicking on the up or down arrow to the right of the dialog box. The selected tap will be moved up or down on the list respectively. The summary report will then display the information for each tap in this order as shown below:

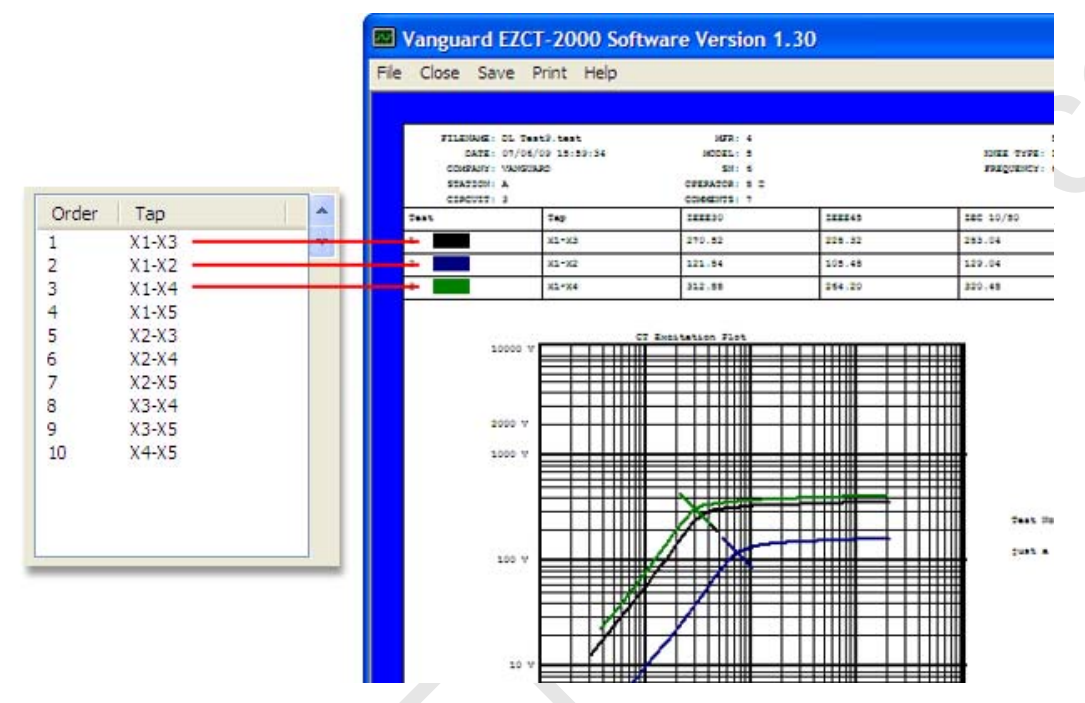

6. If you have a CT Tester connected to the PC, you can quickly repeat any of the tests listed. Click on the "Repeat Test" check box next to the test that you would like to run. The test options will become active as shown below:

|       | Nameplate Ra | atio |   | Ratio<br>Test | Excitation<br>Test | Winding<br>Res Test | Excitation<br>Voltage | r | Excitation<br>Current | Current Ratio<br>Error Calculation | Test Note | Repeat<br>Test |
|-------|--------------|------|---|---------------|--------------------|---------------------|-----------------------|---|-----------------------|------------------------------------|-----------|----------------|
| X1-X2 | 1000         | 1    | 5 |               |                    |                     | 300                   | ~ | 2                     | <ul> <li>Edit</li> </ul>           |           |                |

- You can change the nameplate ratio values by changing the high and low values.
- You can select which tests to run by checking or un-checking the corresponding check box for each test (Ratio Test, Excitation Test, Winding Res Test).
- You can select the excitation voltage from the "Excitation Voltage" drop-down list.
- The excitation current can be selected from the "Excitation Current" drop-down list.
- The current ratio error calculation settings can be set by clicking on the "Edit" button under the column heading.
- Any relevant test notes can be entered in the "Test Note" field.

Once you have configured the parameters for the test, click on the "Repeat Tests" button at the bottom of the window. The selected tests will be performed and the test record will be updated with the new test results.

7. Click on the "OK" button after you have made any necessary changes. Also, make sure to save the test record in order to retain any changes (see section 4.3).

#### 4.7.2. Printing the Tabulated Test Results

To print the tabulated test results:

- 1. Click on the *Print* menu (Alternatively you can click on the *File* menu and then select *Print*...). The print dialog box will appear.
- 2. Select the printer to print to and make any necessary changes to the printer's parameters and then click on the "OK" button. The test results will be printed. Sample test record printouts are shown in Figure 7.

#### REV 1 EZCT-2000 VERSION 1.x SOFTWARE MANUAL

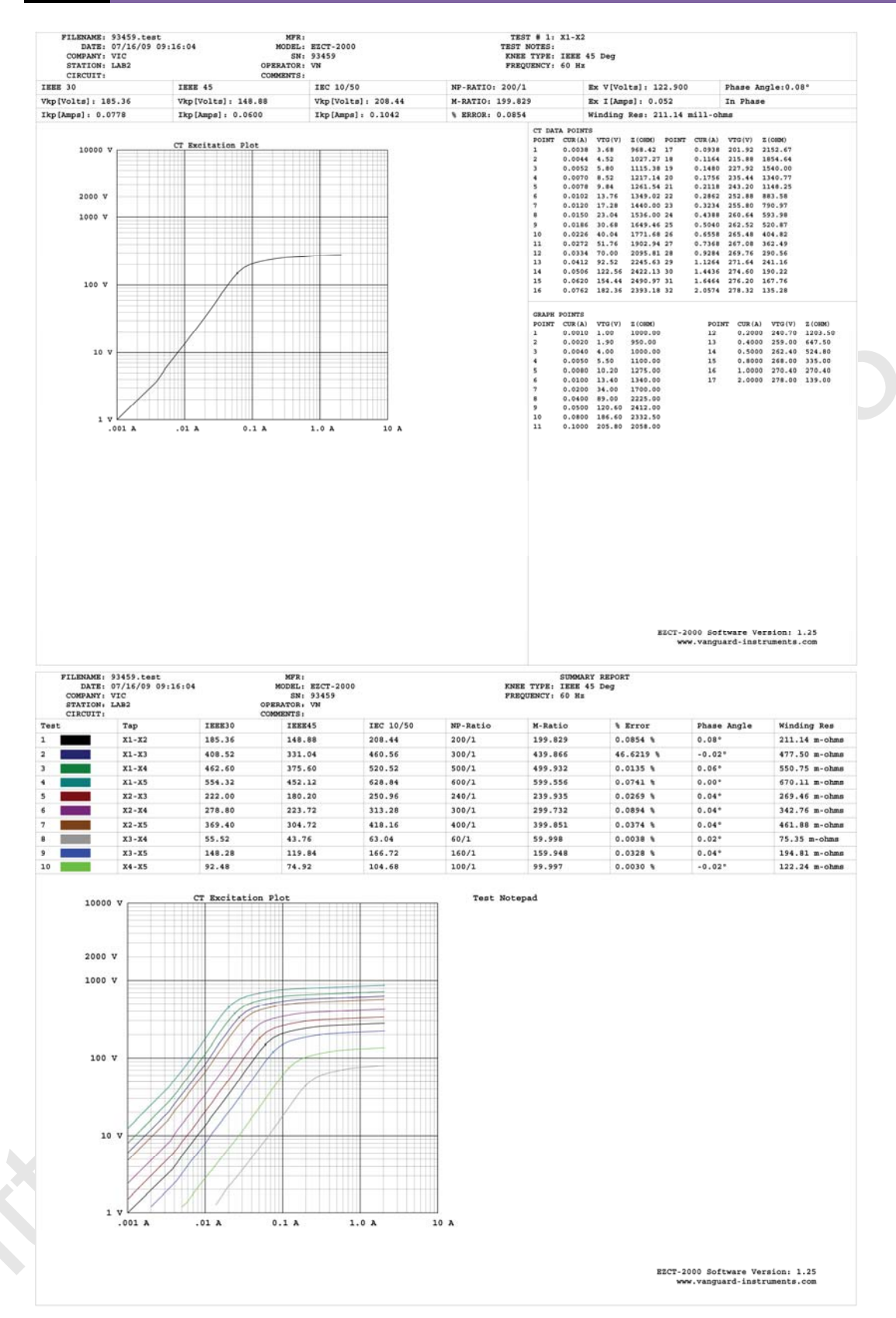

**Figure 7. Typical Test Record Printouts** 

## 5.0 WORKING WITH TEST PLANS

The EZCT-2000 software can be used to create current-transformer test plans. Test plans can then be run from the PC or transferred to the CT Tester to be run from the CT Tester (in standalone mode). Test plans can also be retrieved from a CT Tester using the EZCT-2000 software.

#### 5.1 Retrieving Test Plans From a CT Tester

To retrieve a test plan from a CT Tester:

- 1. Make sure the EZCT-2000 software is running. Connect the CT Tester to the PC via either the RS-232C port or the USB port.
- From the *Test-Plan* menu select *Retrieve Test Plan from device* (alternatively you can click on the *File* menu, click on *Test Plan* and then select *Retrieve Test Plan from device*). A window will appear listing a directory of all the test plans stored in the CT Tester's memory as shown below:

| Test Plan Directory |                       |         |         |        |
|---------------------|-----------------------|---------|---------|--------|
| Plan Knee Type      | Company               | Station | Circuit | 1      |
| 0001 IEEE 45 Deg    | Vanguard Instruments  | Lab     |         |        |
| Select All          | Filename Prefix: plan |         | ΟΚ      | Cancel |

- 3. You can select a test plan to be retrieved by clicking on the test plan number. The selected test plan will be highlighted. You may select multiple test plans by holding down the **[CTRL]** key and clicking on the test plan numbers. All selected test plans will be highlighted. You may de-select a selected test plan by holding down the **[CTRL]** key and clicking on the selected test plan number a second time. To select all of the test plans, click on the "Select All" button.
- 4. The "Filename Prefix" input field allows you to enter a word that will be used as part of the filename for the stored test plan on the PC hard drive. When a test plan is retrieved from a CT Tester and stored on the hard drive, the filename is in the following format:

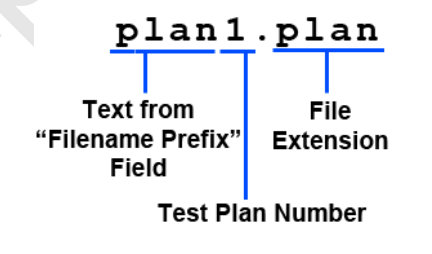

So if you would like the filename to be "*sample\_plan1.plan*", enter the word *sample\_plan* in the "Filename Prefix" input field.

5. Click on the "OK" button. The following window will be displayed:

| Browse for Folder            | ?×   |
|------------------------------|------|
| Select Folder to store files |      |
| Source Files                 | ~    |
| System Volume Information    |      |
| TTRA TEST PLAN               |      |
| ATRT03 S2                    |      |
|                              |      |
| □ CT-2000                    |      |
| Test Plans                   |      |
|                              | ~    |
|                              |      |
| ОК Са                        | ncel |

Navigate to the folder where you would like the retrieved test plan(s) to be saved and then click on the "OK" button. The selected test plan(s) will be retrieved from the CT Tester and stored on the PC in the selected directory.

|      | If a test plan file with the same name already exists at the storage location,<br>the following window will be displayed: |
|------|----------------------------------------------------------------------------------------------------|
| NOTE | EZCT-2000                                                                                                    |
|      | Overwrite file plan1.plan                                                                                                 |
|      | Yes No Cancel                                                                                                    |
|      | Click on the "Concel" button to concel the retrieval process                                                              |

Click on the "Cancel" button to cancel the retrieval process.

Click on the "Yes" button if you would like the existing file to be overwritten with the new file.

Click on the "No" button if you do not want the existing file to be overwritten. The following window will be displayed:

| New Filename   |           |
|----------------|-----------|
| Enter Filename |           |
| 1              |           |
|                |           |
|                | OK Cancel |
|                | OK Cancel |

Enter a new file name for the retrieved test plan and then click on the "OK" button. The test plan will be retrieved from the CT Tester and saved with the new file name at the selected location.

#### 5.2 Modifying a Test Plan Stored on the PC

Test plans stored on the PC hard drive can be recalled and modified using the steps below:

 From the *Test-Plan* menu, click on *Modify Test Plan* (alternatively, you can click on the *File* menu, click on *Test Plan*, and then select *Modify Test Plan*). The following window will be displayed:

| Open                        |                              |                    |   |   |   |   |   | ? 🛛            |
|-----------------------------|------------------------------|--------------------|---|---|---|---|---|----------------|
| Look in:                    | 🚞 Test Plans                 |                    | * | € | ø | ø | • |                |
| My Recent<br>Documents      | Plan01.plan                  |                    |   |   |   |   |   |                |
| My Documents<br>My Computer | File name:<br>Files of type: | Test Plan (*.plan) |   |   |   | * |   | Open<br>Cancel |
| My Network                  |                              | Open as read-only  |   |   |   |   |   |                |

Browse to the folder containing the test plan that you would like to modify. Click on the file name and then click on the "Open" button.

| Select dev      | ice type ti | est plan   | 0      | EZCT-200 | 0 0            | EZCT-S2             | O EZCT             | -2000B  |          |           |         |                   |           |
|-----------------|-------------|------------|--------|----------|----------------|---------------------|--------------------|---------|----------|-----------|---------|-------------------|-----------|
| Company:        | Vangua      | rd Instrur | nents  |          | М              | odel:               |                    |         |          |           |         |                   |           |
| Station:        | Lab         |            |        |          | S              | N:                  |                    |         |          |           |         |                   |           |
| Circuit:        |             |            |        |          | 0              | perator:            |                    |         |          |           |         |                   |           |
| Mfr:            | Siemen      | s          |        |          | С              | omments:            |                    |         |          |           |         |                   |           |
| Knee Point      | Marker:     | IEEE 45    | i deg  | ~        | Ratio<br>Test  | Winding<br>Res Test | Excitation<br>Test | Evoit   | ation    | Evoitatio |         | Current Batio     |           |
|                 | Nar         | neplate F  | l atio |          |                |                     |                    | Volta   | ge       | Current   | . I     | Error Calculation | Test Note |
| X1-X5:          | 400         | )          | 1      | 1        |                |                     |                    | 50      | ~        | 2         | *       | Edit              |           |
| ×1-×4:          | 300         | )          | 1      | 1        |                |                     |                    | 300     | ~        | 1         | ~       | Edit              |           |
| X1-X3:          | 240         | )          | 1      | 1        |                |                     |                    | 300     | ~        | 1         | ~       | Edit              |           |
| X1-X2:          | 80          |            | 1      | 1        |                |                     |                    | 300     | ~        | 1         | ~       | Edit              |           |
| X2-X5:          | 160         | )          | 1      | 1        |                |                     |                    | 300     | ~        | 1         | ~       | Edit              |           |
| X2-X4:          | 60          |            | 1      | 1        |                |                     |                    | 300     | ~        | 1         | ~       | Edit              |           |
| X2-X3:          | 20          |            | 1      | 1        |                |                     |                    | 300     | ~        | 1         | ~       | Edit              |           |
| X3-X5:          |             |            | 1      | 5        |                |                     |                    | 300     | ~        | 1         | *       | Edit              |           |
| X3 <b>:</b> X4: |             |            | 1      | 5        |                |                     |                    | 300     | ~        | 1         | *       | Edit              |           |
| ×4-×5:          |             |            | 1      | 5        |                |                     |                    | 300     | *        | 1         | *       | Edit              |           |
|                 |             |            |        |          | un linei datie | in Taot             |                    | Bun Bi  | uden Te  | est       |         |                   |           |
|                 |             |            |        | 0.55     | in mounde      | () + 000V           |                    | T-0.0   |          | 14 (2)    | tarte   |                   |           |
|                 |             |            |        | 0.51     | IUV            | (O 1,000V           |                    | Test Li | irrent = | IA ()     | l est L | Jurrent = 5A      |           |

2. The test plan will be loaded and the test parameters will be displayed as shown below:

Modify any of the test plan parameters as needed and then click on the "Save" button.

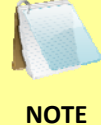

Test plan options are available depending on the device selected in the "Select device type test plan" section at the top of the window.

3. The following window will be displayed:

| Save As                                           |                             |                    |   |     |   |         | ?×           |    |
|---------------------------------------------------|-----------------------------|--------------------|---|-----|---|---------|--------------|----|
| Save in                                           | 🗀 Test Plans                |                    | ~ | G 💋 | ø | <b></b> |              |    |
| My Recent<br>Documents<br>Desktop<br>My Documents | 🖬 Plan01.plan               |                    |   |     |   |         |              | .0 |
| My Computer                                       | File name:<br>Save as type: | Test Plan (*.plan) |   |     | * |         | ave<br>ancel |    |

Browse to the folder where you would like to save the modified test plan. Enter a file name in the "File name:" field and click on the "Save" button. The modified test plan will be saved with the new file name. Selecting the same file name will override the test plan name.

#### 5.3 Transferring Test Plans to a CT Tester

To transfer a test plan from the PC hard drive to a CT Tester:

 From the *Test-Plan* menu, click on *Transfer Test Plan to device* (alternatively, you can click on the *File* menu, click on *Test Plan*, and then select *Transfer Test Plan to device*). The following window will be displayed:

| Open                   |                              |                    |   |   |     |   | ? 🛛    |
|------------------------|------------------------------|--------------------|---|---|-----|---|--------|
| Look in:               | 🚞 Test Plans                 |                    | * | G | 1 🖻 | • |        |
| My Recent<br>Documents | Modified.plan<br>Plan01.plan |                    |   |   |     |   |        |
| Desktop                |                              |                    |   |   |     |   |        |
| My Documents           |                              |                    |   |   |     |   |        |
| <b>3</b>               |                              |                    |   |   |     |   |        |
| My Computer            | File name:                   |                    |   |   | ~   | · | Open   |
| My Network             | Files of type:               | Test Plan (*.plan) |   |   | ~   | · | Cancel |

Browse to the folder containing the test plan that you would like to transfer to the CT Tester. Once you have located the test plan, click on the file name and then click on the "Open" button.

2. The following window will be displayed showing a listing of the CT Tester's test plan memory locations and their contents:

| Test Pl                                                                                      | an Directory                                                                                          |                       |         |         |          |
|----------------------------------------------------------------------------------------------|----------------------------------------------------------------------------------------------------|-----------------------|---------|---------|----------|
| Plan                                                                                         | Knee Type                                                                                             | Company               | Station | Circuit | <u>^</u> |
| 0001<br>0002<br>0003<br>0004<br>0005<br>0006<br>0007<br>0008<br>0009<br>0010<br>0011<br>0012 | IEEE 45 Deg<br>EMPTY<br>EMPTY<br>EMPTY<br>EMPTY<br>EMPTY<br>EMPTY<br>EMPTY<br>EMPTY<br>EMPTY<br>EMPTY | Vanguard Instruments  | Lab     |         |          |
| 0012<br>0013<br>0014<br>0015<br>0016                                                         | EMPTY<br>EMPTY<br>EMPTY<br>EMPTY                                                                      |                       |         |         |          |
| Sel                                                                                          | ect All                                                                                               | Filename Prefix: plan |         | ОК      | Cancel   |

Click on an empty location where you would like the test plan to be transferred to and click on the "OK" button. The test plan will be transferred to the CT Tester and stored in the selected memory location.

If there are no empty memory locations available, you can select a memory location with data in it, and it will be over-ridden with the transferred test plan.

NOTE

#### 5.4 Creating Test Plans

To create a test plan:

 Click on the *Test-Plan* menu and select *Create Test Plan* (alternatively, you can click on the *File* menu, click on *Test Plan*, and then select *Create Test Plan*). The following window will be displayed:

| Select device t Company: Station: Circuit: Afr: | iype test plan OEZ                  | 2CT-2000 O    | EZCT-S2             | €ZCT-              | -2000B                |                       |                                    |           |
|-------------------------------------------------|-------------------------------------|---------------|---------------------|--------------------|-----------------------|-----------------------|------------------------------------|-----------|
| (nee Point Marl                                 | ker: IEEE 30 deg<br>Nameplate Ratio | Ratio<br>Test | Winding<br>Res Test | Excitation<br>Test | Excitation<br>Voltage | Excitation<br>Current | Current Ratio<br>Error Calculation | Test Note |
| ×1-×5:                                          | / 5                                 |               |                     |                    | 300 💌                 | 1 🗸                   | Edit                               |           |
| ×1-×4:                                          | / 5                                 |               |                     |                    | 300 💌                 | 1 🗸                   | Edit                               |           |
| X1-X3:                                          | / 5                                 |               |                     |                    | 300 💌                 | 1 🗸                   | Edit                               |           |
| ×1-×2:                                          | / 5                                 |               |                     |                    | 300 💌                 | 1 🗸                   | Edit                               |           |
| X2-X5:                                          | / 5                                 |               |                     |                    | 300 🔽                 | 1 💌                   | Edit                               |           |
| X2 <b>-</b> X4:                                 | / 5                                 |               |                     |                    | 300 💌                 | 1 🗸                   | Edit                               |           |
| X2-X3:                                          | / 5                                 |               |                     |                    | 300 💌                 | 1 🗸                   | Edit                               |           |
| X3-X5:                                          | / 5                                 |               |                     |                    | 300 💌                 | 1 🗸                   | Edit                               |           |
| X3·X4:                                          | / 5                                 |               |                     |                    | 300 🐱                 | 1 🗸                   | Edit                               |           |
| ×4-×5:                                          | / 5                                 |               |                     |                    | 300 💌                 | 1 🗸                   | Edit                               |           |
|                                                 |                                     | Run Insulatio | on Test             |                    | Run Burden Te         | st                    |                                    |           |
|                                                 |                                     | () 500V       | () 1.000V           |                    | Test Current = 1      | IA 💿 Test             | Current = 5A                       |           |

- Select the CT Tester model that the test plan is being created for by clicking on the corresponding radio button in the "Select device type test plan" section at the top of the window. Any options that are not supported by the selected device will be grayed out. Also, the excitation voltage drop-down lists will be updated to only display voltages supported by the selected device.
- 3. Enter the relevant header information at the top of the form (such as Company name, Station name, etc.).
- 4. Select the knee point marker from the "Knee Point Marker:" drop-down list.

5. For each tap connection you would like to test, click on the check box under each test type that you would like to perform. For example, to perform a ratio test on the X1-X5 tap connection, check the check box under the "Ratio Test" column in the X1-X5 row.

| NOTE | The Winding Resistance Test is only a<br>2000B models. This option will be ac<br>checked first.<br>If you have checked the box under the<br>"Edit" button under the "Current Rat | available for the EZCT-2000 and EZCT-<br>tivated only if the Excitation Test is<br>ne "Winding Res Test" column, the<br>tio Error Calculation" box will also |
|------|----------------------------------------------------------------------------------------------------|----------------------------------------------------------------------------------------------------|
|      | calculation parameters as shown bel                                                                                                    | ow:                                                                                                    |
|      | Current Ratio Error Calculation                                                                                                    |                                                                                                    |
|      | Run Test<br>(requires res. test)<br>Max Burden: 0 [0-500 VA]<br>Power Factor: 0 [0.00 - 1.00]<br>[Cos Phi]<br>Rated Sec Cur: 0 [1.0 - 5.0 A]                                     |                                                                                                    |
|      |                                                                                                    |                                                                                                    |
|      | If you would like to run this test, click                                                                                                    | on the "Run Test" checkbox and then                                                                                                    |

enter the test parameters in the fields below ("Max Burden", "Power Factor", and "Rated Sec Cur"). Click on the "OK" button to save the settings.

- a. Once a test has been selected for a tap connection, the "Nameplate Ratio" input fields will be activated. Enter the nameplate ratio values for the tap connection.
- b. Select the excitation voltage from the "Excitation Voltage" drop-down list corresponding to the tap connection.
- c. Select the excitation current from the "Excitation Current" drop-down list corresponding to the tap connection.
- d. Enter any relevant test notes in the corresponding "Test Note" field.
- 6. EZCT-2000B only
  - a. If you would like to run an insulation test, click on the "Run Insulation Test" check box and then select the insulation test voltage by clicking on the corresponding radio button.
  - b. If you would like to run a burden test, click on the "Run Burden Test" check box and then select the burden test current by clicking on the corresponding radio button.

7. Click on the "Save" button. The following window will be displayed:

| Save in: Test Plans   Image: Constraint of the state of the state of th | ve As                                                                                                    |                                                                         |                    |   |         | ? 🔀    |    |
|----------------------------------------------------------------------------------------------------|----------------------------------------------------------------------------------------------------|-------------------------------------------------------------------------|--------------------|---|---------|--------|----|
| My Recent<br>Documents<br>Documents<br>Deskton                                                                                                    | Save in:                                                                                                    | 🚞 Test Plans                                                            |                    | ~ | 3 🦻 📂 🖽 | •      |    |
| My Documents                                                                                                    | My Recent<br>Documents<br>Desktop<br>My Documents                                                                                                    | Modified.plan<br>Plan01.plan<br>plan1.plan<br>plan7.plan<br>sample.plan |                    |   |         |        | .0 |
| My Computer<br>File name:                                                                                                    | My Computer                                                                                                    | File name:                                                              |                    |   | ~       | Save   |    |
| Save as type: Test Plan (*.plan) Cancel                                                                                                    | Salaria de Caracita de Caracit | Save as type:                                                           | Test Plan (*.plan) |   | ~       | Cancel |    |

Browse to the location where you would like to save the test plan. Enter a file name in the "File name:" input field and click on the "Save" button. The test plan will be saved in the selected location.

# 6.0 RUNNING TESTS

The EZCT-2000 software can be used with a test plan to run a current-transformer test directly from the PC. To run a test using the EZCT-2000 software:

- 1. Connect the CT Tester to the PC via either the RS-232C port or the USB port.
- 2. Make the test connections per the CT Tester's User's Manual.
- 3. Click on the *Run-Test* menu (alternatively, you can click on the *File* menu and select *Run Test*). The following window will be displayed:

| Open                   |                                                                                          |                    |   |     |     | ? 🛛    |
|------------------------|------------------------------------------------------------------------------------------|--------------------|---|-----|-----|--------|
| Look in:               | 🚞 Test Plans                                                                             |                    | * | G 🦻 | • 📰 |        |
| My Recent<br>Documents | Modified.plan<br>new plan.plan<br>Plan01.plan<br>plan1.plan<br>plan7.plan<br>sample.plan |                    |   |     |     |        |
| My Documents           |                                                                                          |                    |   |     |     |        |
| My Computer            | File name:                                                                               |                    |   |     | *   | Open   |
| My Network             | Files of type:                                                                           | Test Plan (*.plan) |   |     | ~   | Cancel |

Browse to the folder containing the test plan that you would like to use. Click on the test plan file name and then click on the "Open" button.

4. The following confirmation window will be displayed:

| EZCT-2000                   |  |  |
|-----------------------------|--|--|
| Run Test Plan sample.plan ? |  |  |
| Yes No                      |  |  |

Click on the "Yes" button.

5. The EZCT-2000 software will start running the tests configured in the test plan. The following window will be displayed showing the status of the current test being performed:

| Running te           | st 🔀                            |                                       |  |
|----------------------|---------------------------------|---------------------------------------|--|
| Status:<br>Running F | Ratio Test #01                  |                                       |  |
| NOTE                 | You can stop the testing proces | ss by clicking on the "Abort" button. |  |

6. When testing has finished, the test results will be displayed. Please see section 4.0 for further information about working with test records.

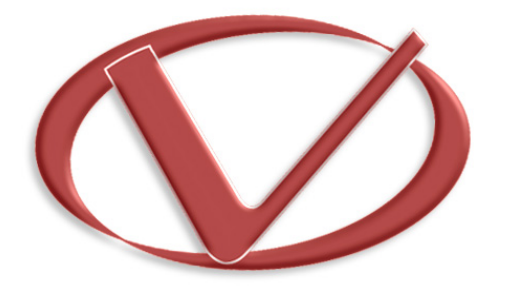

Vanguard Instruments Company, Inc.

1520 S. Hellman Ave • Ontario, CA 91761 • USA Phone: 909-923-9390 • Fax: 909-923-9391

www.vanguard-instruments.com

Copyright © 2014 by Vanguard Instruments Company, Inc.

EZCT-2000 Version 1.x Software Manual • Revision 1.3 • May 22, 2014 • TA